# Instrukcja dla Klienta – samodzielne dokończenie aktywacji konta w Pekao360

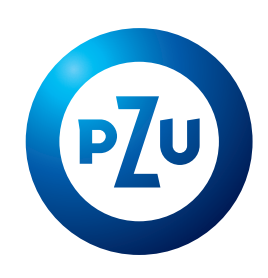

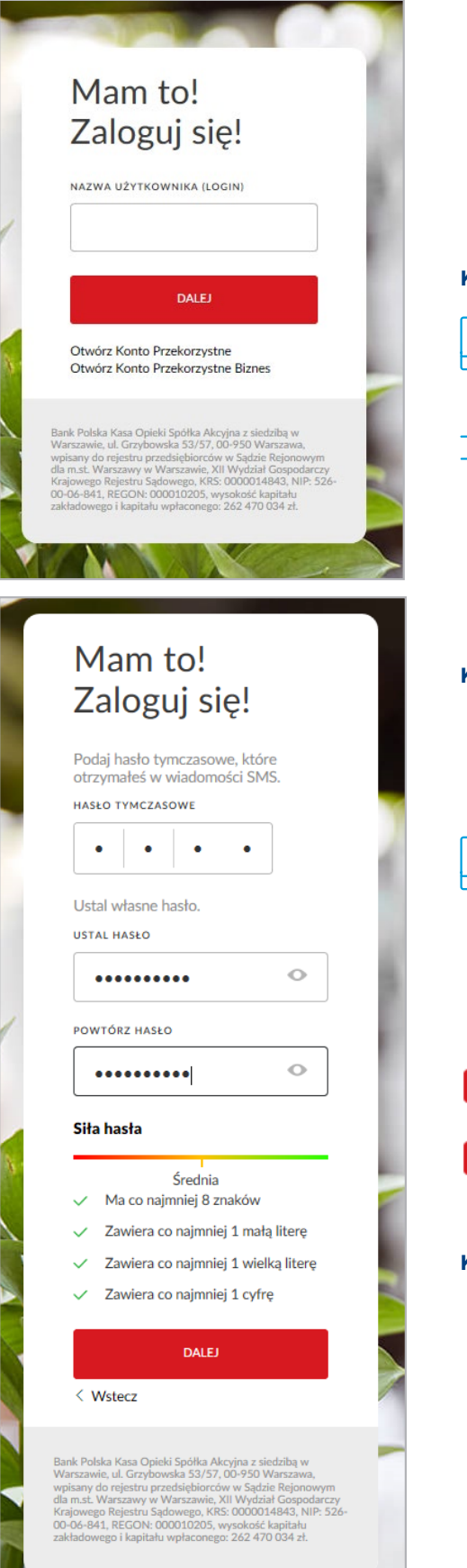

# **KROK 1**

Wejdź na stronę oferta.pekao24.pl

Wpisz swój login/ nazwę użytkownika, ustalony podczas wypełniania wniosku.

DALEJ

DALEJ

## **KROK 2**

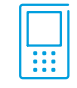

W tym momencie otrzymasz SMSa z 4-cyfrowym kodem, który należy przepisać do okienka "hasło tymczasowe"

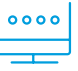

Ustal własne hasło, korzystając z wytycznych opisujących siłę hasła

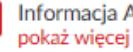

Informacja Administratora Danych

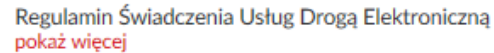

### **KROK 3**

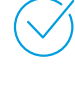

Przeczytaj i odznacz, że się zapoznałeś z Informacją o Administratorze Danych. To ta sama informacja, którą usłyszałeś na początku rozmowy z Przedstawicielem PZU

Przeczytaj i odznacz, że się zapoznałeś z Regulaminem Świadczenia Usług Drogą Elektroniczną

### DALEJ

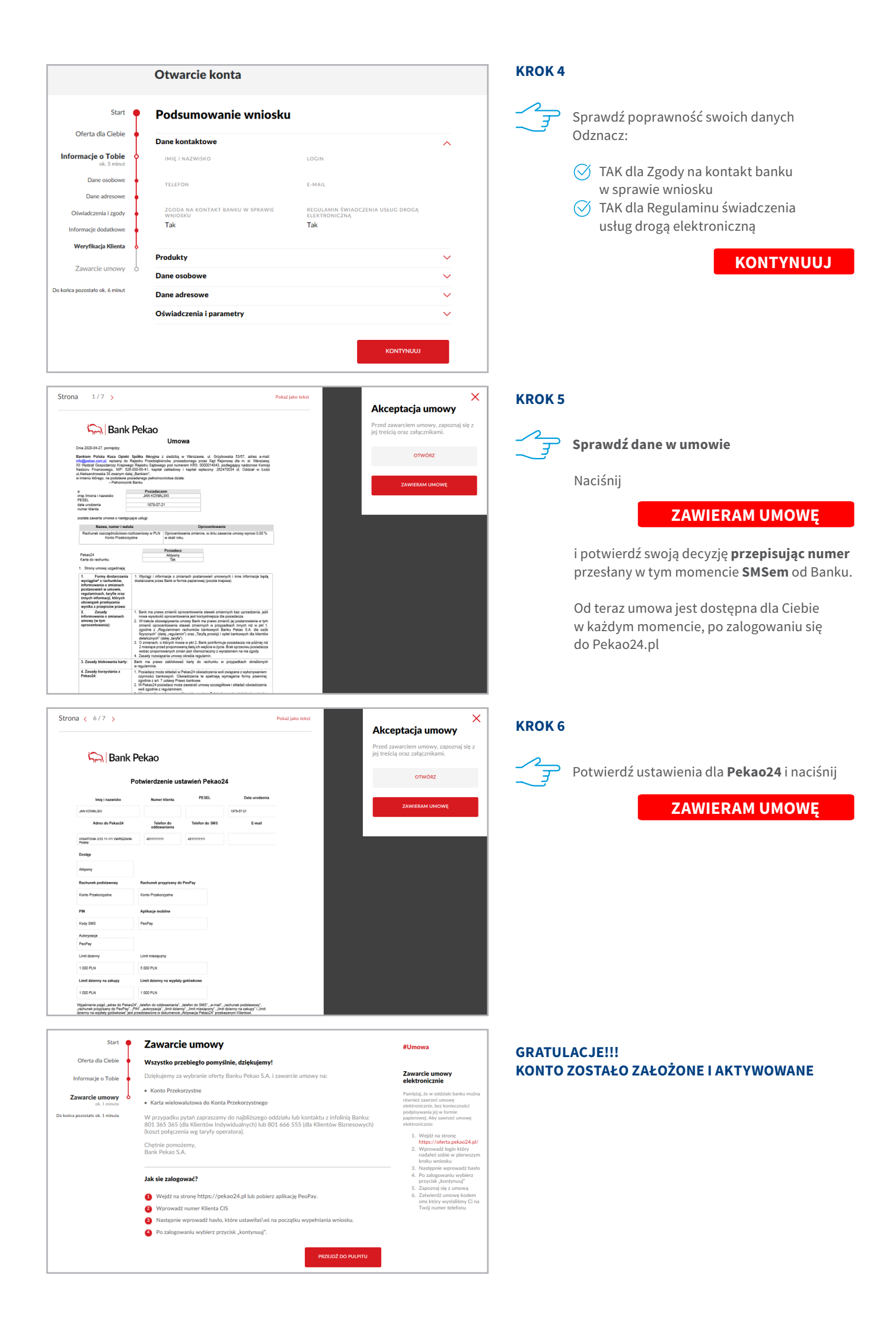